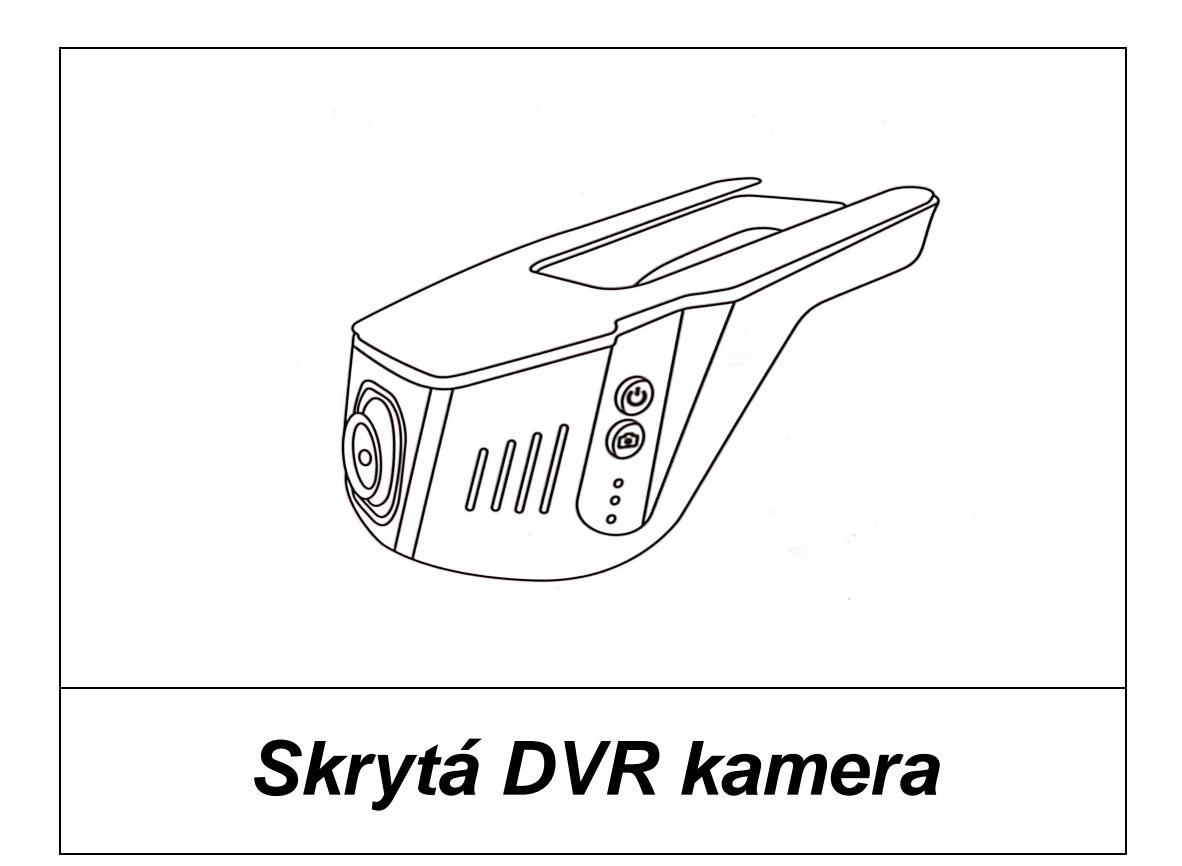

Série HD-JL

# Návod k obsluze

Před prvním použitím si pečlivě prostudujte tento manuál.

## PŘEDSTAVENÍ PRODUKTU:

Tento výrobek je určen k nahrávání situace před vozidlem během jízdy. Záznam je možné provádět až v rozlišení 1080P.

Design produktu umožňuje dokonalou integraci do vozidla, přičemž po namontování vypadá jako jeho nedílná součást.

Kamera je vybavena vysoce výkonným a citlivým CMOS WXGA HD foto čipem. Nahrávat je možné až v rozlišení 1920x1080 a s frekvencí až 30 snímků za sekundu.

## TECHNICKÉ PARAMETRY

| Ovládací čip    | JL P98-5401A                                  |
|-----------------|-----------------------------------------------|
| Rozlišení       | 1920x1080P                                    |
| Snímaný úhel    | 130 <sup>0</sup>                              |
| Video formát    | MOV                                           |
| Sekce videa     | 1 minuta (tovární nastavení)                  |
| Režim nahrávání | Nepřetržité s přepisem                        |
| Rozlišení videa | HD, 1080P, 30 snímků za sekundu               |
| Signál videa    | NTSC/PAL (tovární nastavení NTSC)             |
| Mikrofon        | Integrovaný                                   |
| Zapínání kamery | Při zapnutém zapalování, časosběr (volitelné) |
| Jazyk menu      | Vícejazyčné                                   |
| Teplotní rozsah | $-20^{\circ}\text{C} - 70^{\circ}\text{C}$    |
| Paměťová karta  | 512MB – 32GB, CLASS 6 a vyšší                 |

# FUNKCE TLAČÍTEK

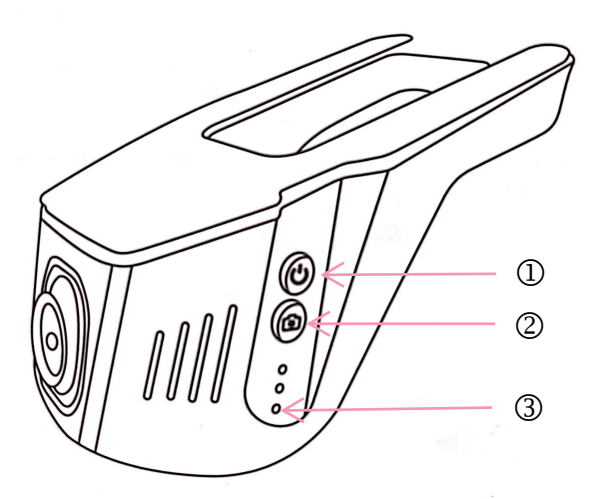

Přístroj je nastaven tak aby po zapnutí zapalování bylo spuštěno nahrávání a zapnuta Wi-Fi

- ① U Dlouhý stisk: zapnutí/vypnutí přístroje, po zapnutí přístroj pracuje automaticky.
   Krátký stisk 5x za sebou v zapnutém stavu provede obnovu továrního nastavení.
- Děhem nahrávání krátký stisk zaznamená snímek.
   Během nahrávání dlouhý stisk provede zformátování karty. Pozor, všechny záznamy budou ztraceny.
- ③ Tlačítko Reset: V případě, že se přístroj chová nestandardně (nejde zapnout/vypnout..) stiskněte tlačítko pro restartování přístroje.

#### Pozn: Je-li spuštěna aplikace, tlačítka na přístroji jsou nefunkční!

### INSTALACE

- 1. Vypněte zapalování.
- 2. Vložte SD kartu.

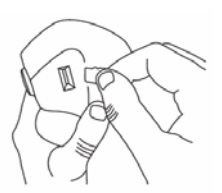

**Poznámka:** používejete vysokorychlostní TF kartu (vyšší než class 6). Kapacita paměti by neměla být nižší než 512MB. Maximální podporovaná kapacita je 32GB

3. Zapojení vodičů:

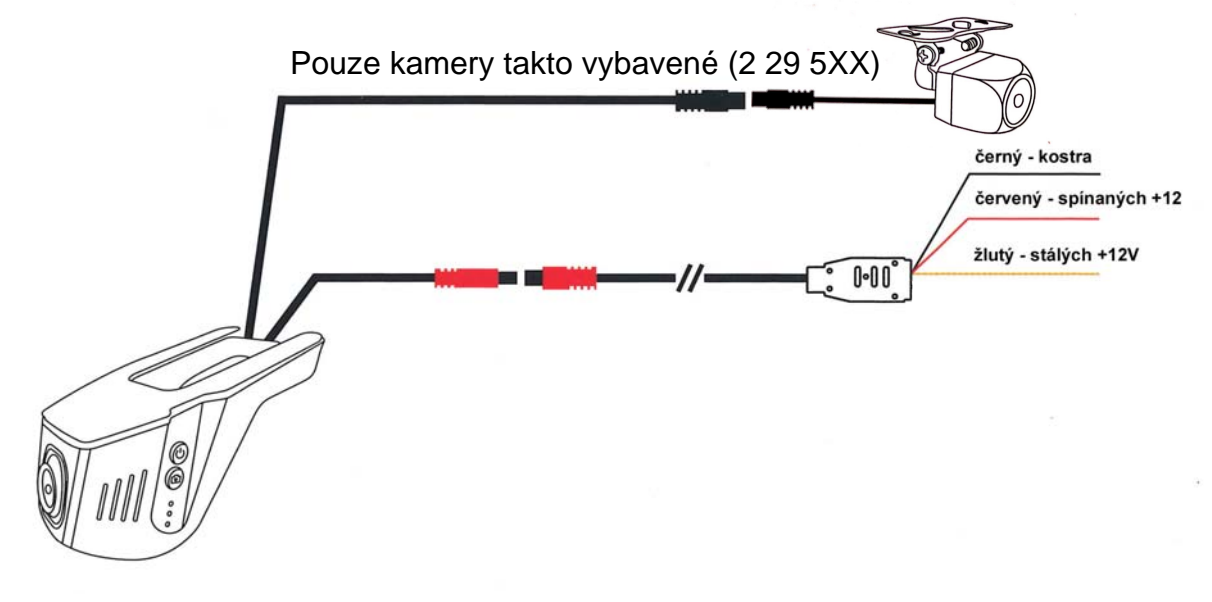

## MOBILNÍ APLIKACE – PŘIPOJENÍ A UŽÍVÁNÍ

Vestavěný Wi-Fi modul umožňuje připojení mobilního telefonu nebo tabletu prostřednictvím aplikace dostupně pro Android i IOS.

- 1. Na Google Play nebo Appstore najděte aplikaci "ROADCAM". Můžete rovněž použít QR kód.
- 2. V mobilním telefonu nebo tabletu zapněte Wi-Fi a připojte kameru ID: wifi\_camera\_ac54\_xxxxx. Zadejte heslo: **12345678** a připojte
- 3. Spusťte aplikaci a stiskněte "O "pro připojení vaší kamery.

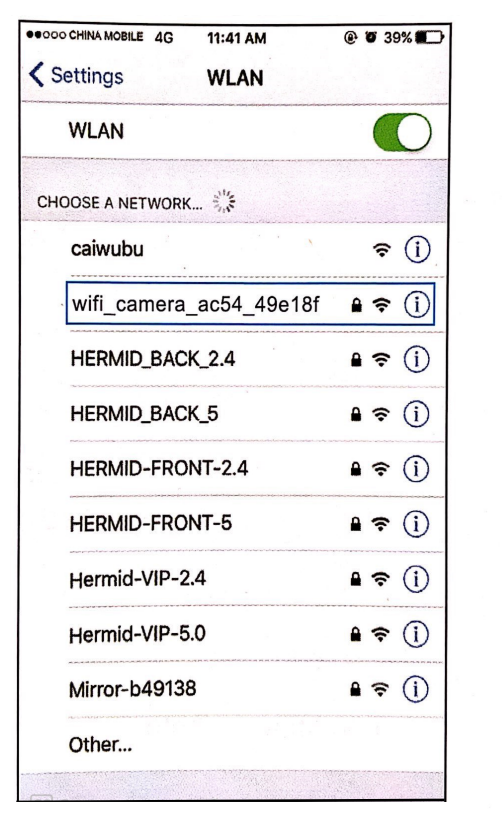

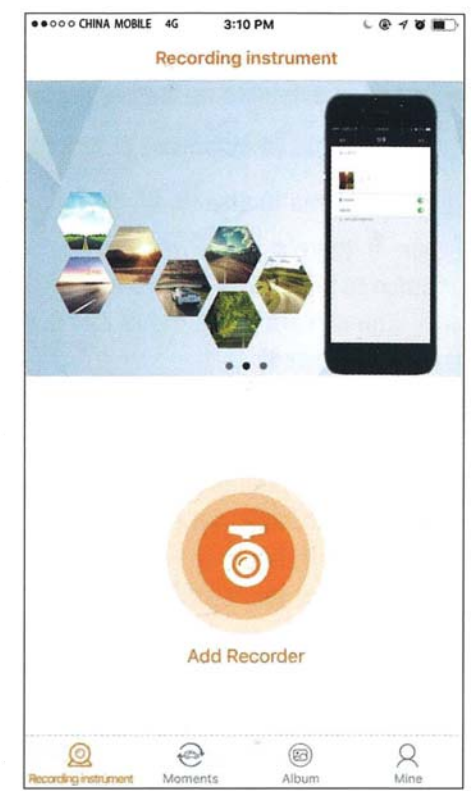

4. Po připojení je možné sledovat nahraná videa a rovněž nastavit jejich parametry.

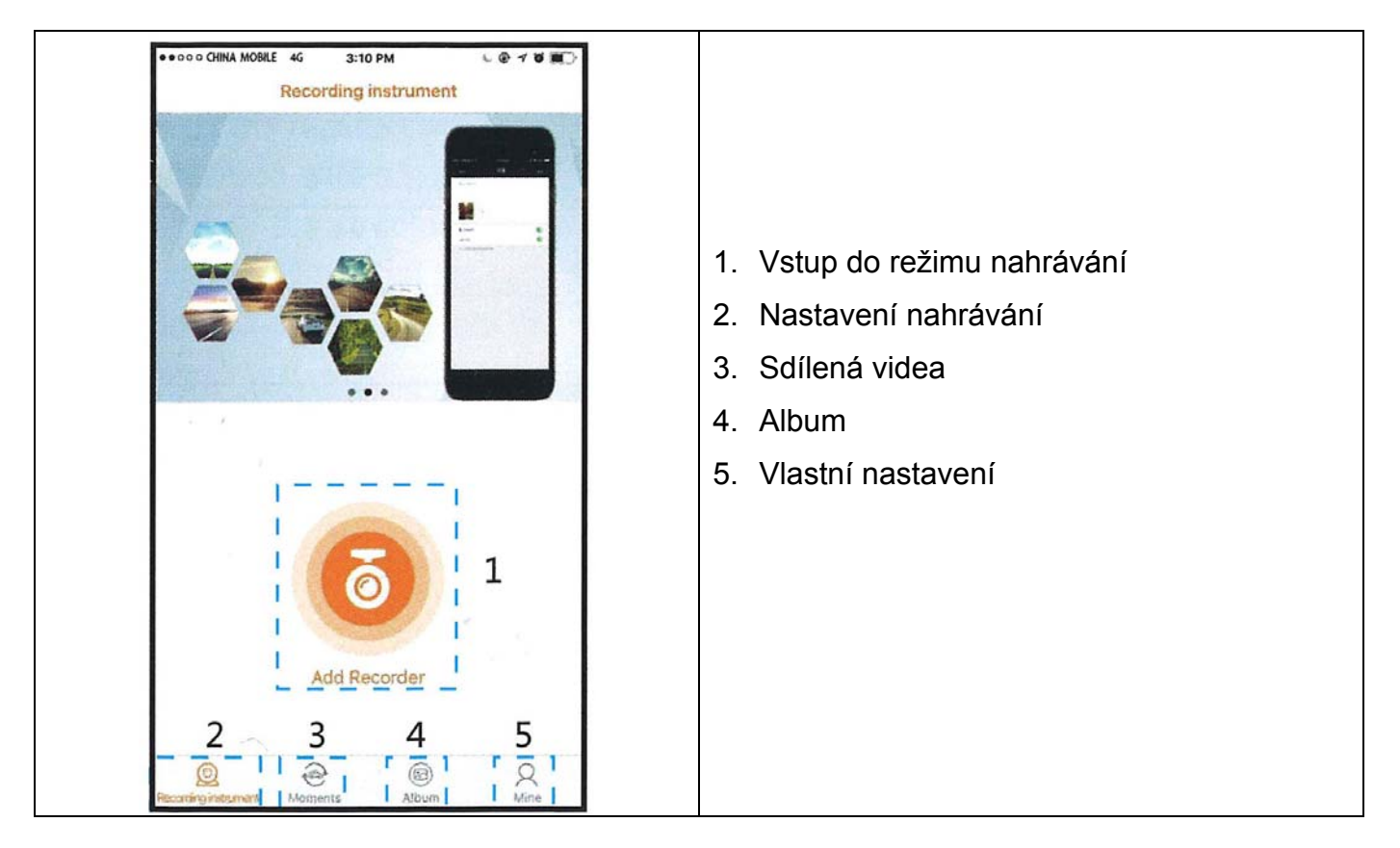

5. Po připojení je možné sledovat nahraná videa a rovněž nastavit jejich parametry.

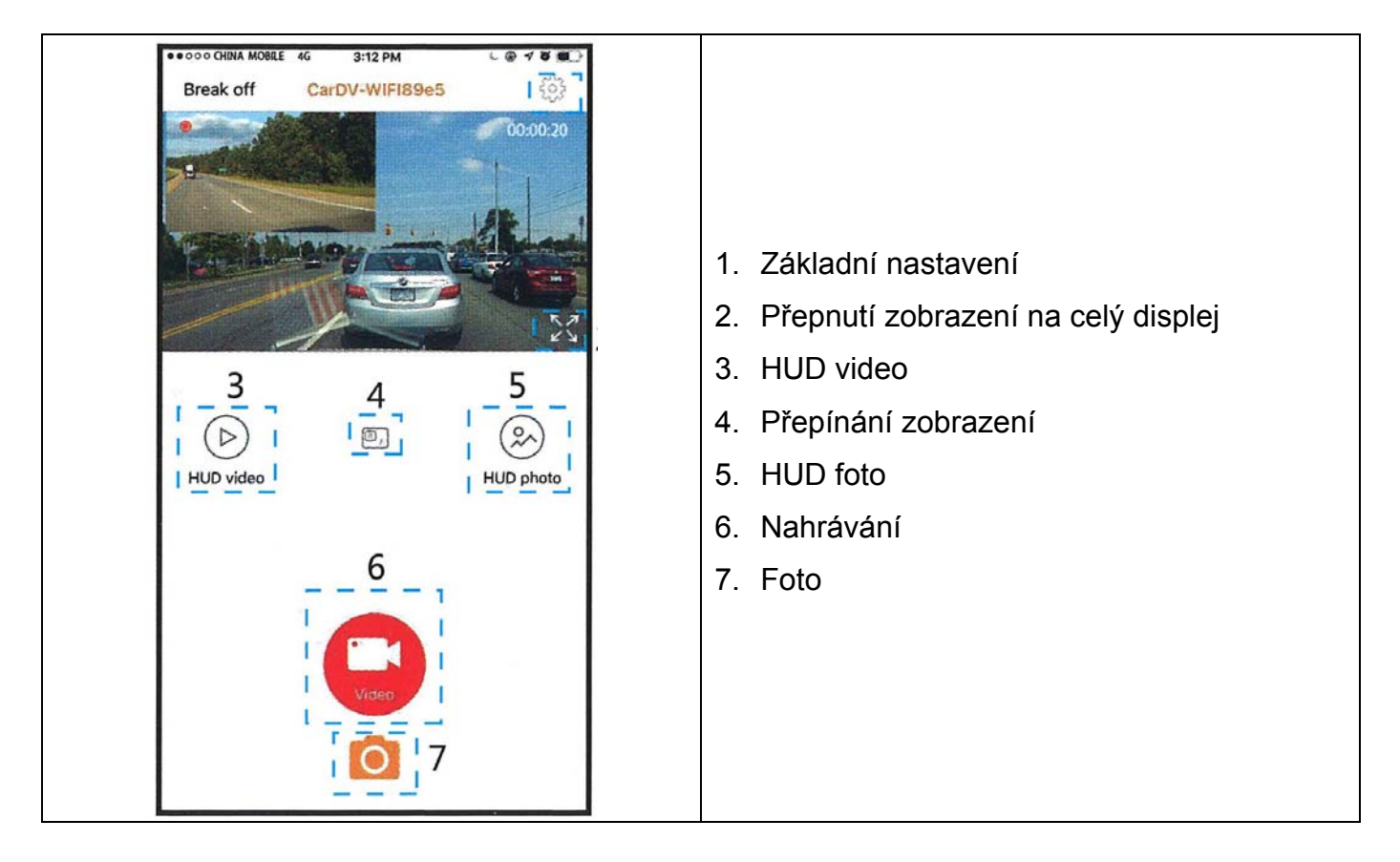

6. Po připojení je možné sledovat nahraná videa a rovněž nastavit jejich parametry.

| 8:38 .11 56 🗉                                                                                                    |                                                                                                    |
|----------------------------------------------------------------------------------------------------|----------------------------------------------------------------------------------------------------|
| < Settings                                                                                                    |                                                                                                    |
| WiFi name                                                                                                    | Název wifi sítě                                                                                                    |
| Wi-Fi connection password                                                                                                    | Změna hesla                                                                                                    |
| Microphone                                                                                                    | Zapnutí/vypnutí nahrávání zvuku                                                                                                    |
| Boot note                                                                                                    | Zaváděcí poznámka                                                                                                    |
| Video time watermark                                                                                                    | Zobrazení časového razítka v záznamu                                                                                                    |
| Parking monitoring                                                                                                    | Monitorování parkování *1                                                                                                    |
| Time-Lapse off                                                                                                    | Časosběr *2                                                                                                    |
| Video resolution 1080P                                                                                                    | > Rozlišení videa                                                                                                    |
| Formatted recorder                                                                                                    | Formátování karty                                                                                                    |
| Restore factory settings                                                                                                    | Obnovení továrního nastavení                                                                                                    |
|                                                                                                    |                                                                                                    |
| Menu nastavení rozlišení vide                                                                                                    |                                                                                                    |
| Menu nastavení rozlišení vide                                                                                                    | a                                                                                                    |
| Menu nastavení rozlišení vide                                                                                                    | ea<br>*1 Je-li tato funkce zapnuta, v případě, že j                                                                                                    |
| Menu nastavení rozlišení vide                                                                                                    | ea<br>*1 Je-li tato funkce zapnuta, v případě, že j<br>palování vypnuté, po vyhodnocení nárazu do vo                                                                                                    |
| Menu nastavení rozlišení vide                                                                                                    | ea<br>*1 Je-li tato funkce zapnuta, v případě, že j<br>palování vypnuté, po vyhodnocení nárazu do vo<br>začne kamera nahrávat po dobu cca 45s)                                                                                                    |
| Menu nastavení rozlišení vide                                                                                                    | Pa<br>*1 Je-li tato funkce zapnuta, v případě, že j<br>palování vypnuté, po vyhodnocení nárazu do vo<br>začne kamera nahrávat po dobu cca 45s)<br>*2 Je-li tato funkce zapnuta, kamera po vypnut                                                                                                    |
| Menu nastavení rozlišení vide                                                                                                    | <ul> <li>*1 Je-li tato funkce zapnuta, v případě, že j palování vypnuté, po vyhodnocení nárazu do vo začne kamera nahrávat po dobu cca 45s)</li> <li>*2 Je-li tato funkce zapnuta, kamera po vypnut ku zapalování nahrává dál ale s nastaveným kováním 1, 2, nebo 3s. Výsledkem je tak zrvo</li> </ul>                                                                                                    |
| Menu nastavení rozlišení vide<br>••••••• CORINA MOBILE 46 3:29 PM C @ 4 8 1<br>C Video resolution<br>1080P + VGA<br>720P + VGA<br>(ruli) | <ul> <li>*1 Je-li tato funkce zapnuta, v případě, že j palování vypnuté, po vyhodnocení nárazu do vo začne kamera nahrávat po dobu cca 45s)</li> <li>*2 Je-li tato funkce zapnuta, kamera po vypnut ku zapalování nahrává dál ale s nastaveným kováním 1, 2, nebo 3s. Výsledkem je tak zryc video. Pozor: v tomto režimu může dojít k vybit</li> </ul>                                                                                                    |
| Menu nastavení rozlišení vide<br>•••••• CHIMA MOBILE 46 3:29 PM • @ 7 @ 1<br>< Video resolution<br>1080P + VGA<br>720P + VGA<br>(null)   | <ul> <li>*1 Je-li tato funkce zapnuta, v případě, že j palování vypnuté, po vyhodnocení nárazu do vo začne kamera nahrávat po dobu cca 45s)</li> <li>*2 Je-li tato funkce zapnuta, kamera po vypnut ku zapalování nahrává dál ale s nastaveným kováním 1, 2, nebo 3s. Výsledkem je tak zryc video. Pozor: v tomto režimu může dojít k vybit mulátoru vozidla! Zvažte použití této funkce. Ka ta olumulátoru se príží se o 2 Ab/24b. Dokud</li> </ul>                                                                                                    |
| Menu nastavení rozlišení vide                                                                                                    | <ul> <li>*1 Je-li tato funkce zapnuta, v případě, že j palování vypnuté, po vyhodnocení nárazu do vo začne kamera nahrávat po dobu cca 45s)</li> <li>*2 Je-li tato funkce zapnuta, kamera po vypnut ku zapalování nahrává dál ale s nastaveným kováním 1, 2, nebo 3s. Výsledkem je tak zryc video. Pozor: v tomto režimu může dojít k vybit mulátoru vozidla! Zvažte použití této funkce. Ka ta akumulátoru se sníží cca o 3 Ah/24h. Pokud k vybití akumulátoru pod cca 11,3V, nahrává</li> </ul>                                                                                                    |
| Menu nastavení rozlišení vide                                                                                                    | <ul> <li>*1 Je-li tato funkce zapnuta, v případě, že j palování vypnuté, po vyhodnocení nárazu do ve začne kamera nahrávat po dobu cca 45s)</li> <li>*2 Je-li tato funkce zapnuta, kamera po vypnut ku zapalování nahrává dál ale s nastaveným kováním 1, 2, nebo 3s. Výsledkem je tak zryc video. Pozor: v tomto režimu může dojít k vybit mulátoru vozidla! Zvažte použití této funkce. Ka ta akumulátoru se sníží cca o 3 Ah/24h. Pokud k vybití akumulátoru pod cca 11,3V, nahrává ukončí. Výrobce ani dodavatel nenese žádnou vyče vyčene vyčene</li></ul> |

Aplikace pro zobrazení obrazu kamery a nastavení pomocí mobilního telefonu:

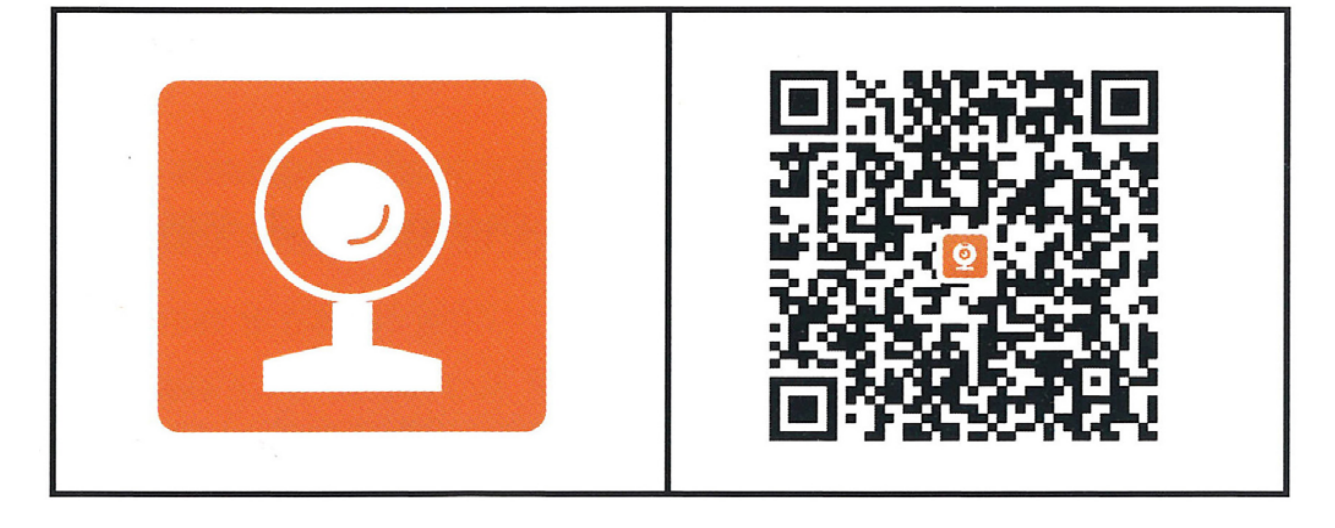

## RoadCam